### 【協力会社・管理者の登録】

・当社より、電子商取引参加の申し込みのあった協力会社の管理者様宛に ID,仮パスワード、及びログインURLがメールで送られます。

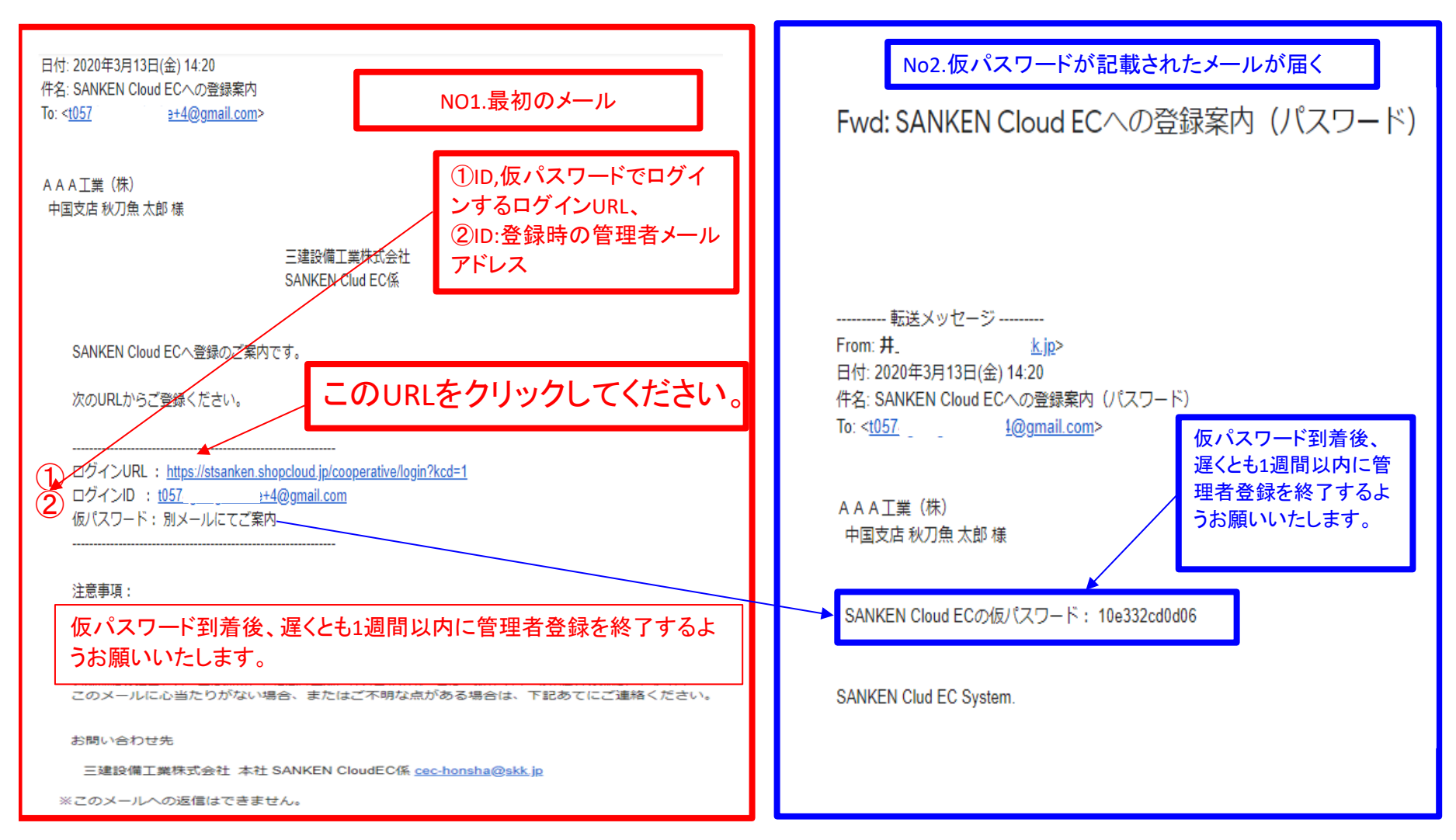

#### 【管理者登録ヘルプ】をクリックすると『管理者登録ヘルプ画面』が表示されますので、 確認の上登録をすすめてください。 No1.メールのログインURLをクリックし、登録用ログイン画面にID:メールアドレスと

No1.メールのロクインURLをクリックし、登録用ロクイン画面にID:メールアトレスのNo2.メールで送られた、仮パスワードを入力します。

| ログイン画面 | 管理者登録ヘルプ                                                                                                    |
|--------|----------------------------------------------------------------------------------------------------|
|        | <ul> <li>SANKEN CloudEC</li> <li>ユーザー登録には下記の3点が必要になります。ご準備のうえ、ログインをお願いいたします。</li> <li>(1)当社との取引する責任者の方のご指名(以下、「管理者」と記します)</li> <li>管理者の生年月日・姓名・役職・連絡先(住所・電話)</li> <li>パスワードにする文字列(英数字8文字~16文字)</li> <li>(2) 貴社が取引を予定している当社の支店名</li> <li>(3)記名・押印してPDF化した「電子商取引に関する承諾書」のPDFファイル</li> </ul> |
|        | 「仮ID・仮 P Wのお知らせ」メールに記載した、メールアドレスと仮パスワードの入力をお願いします。<br>メールアドレス<br>105 4@gmail.com<br>仮パスワード                                                                                                    |
|        | *仮パスワードについての注意事項<br>仮パスワードの再発行は、「メールアドレス・仮PWのお知らせ」メールを送信した、<br>当社支店の電商取引担当者にご相談ください。<br>※メールにて送られてきたID,仮パスワードを入力し、ログインボタンを押してください。                                                                                                    |
|        | ログイン                                                                                                    |

### 『管理者登録』が表示されます。クリックして取扱説明書を表示してください。 ダウンロードもできます。

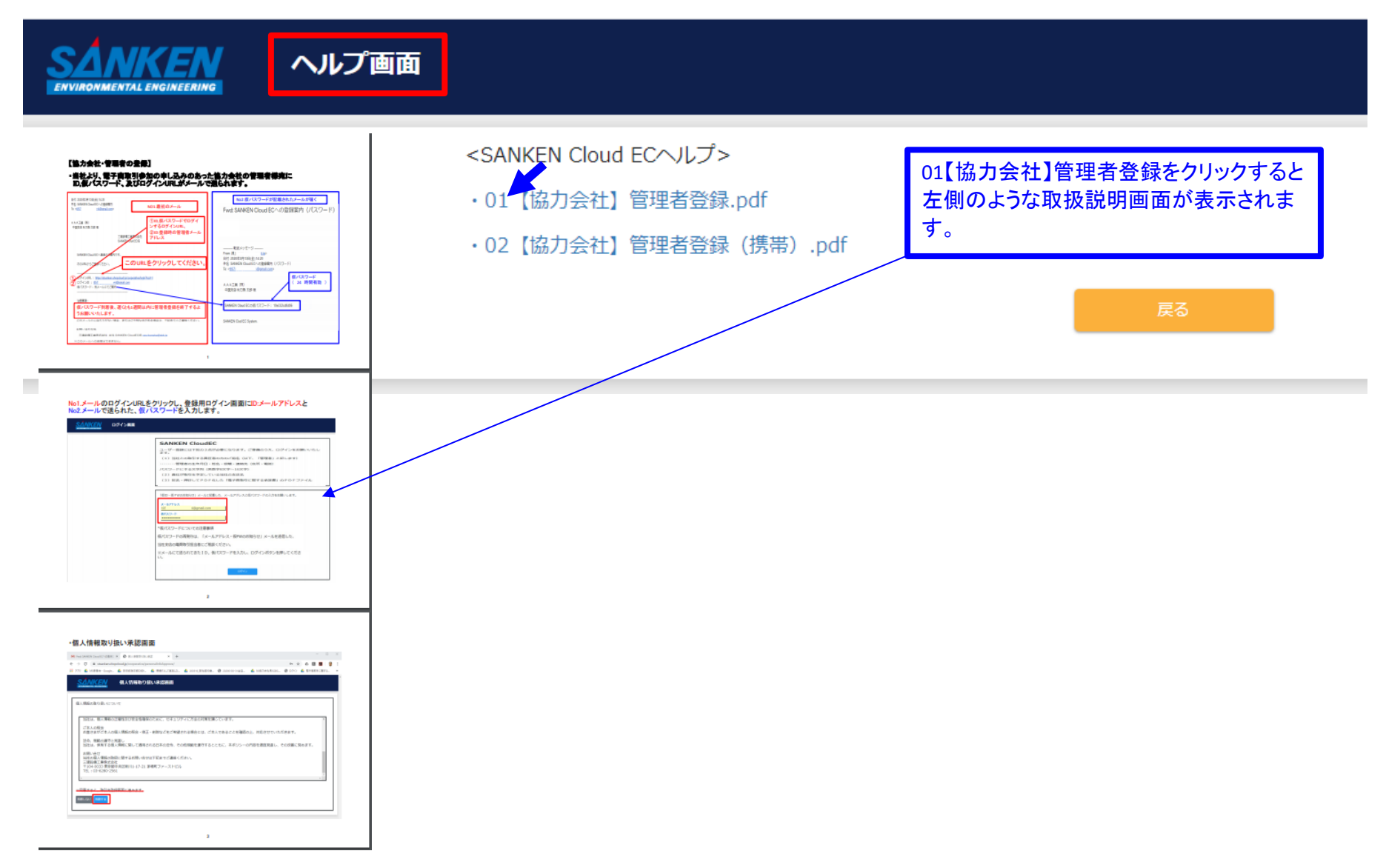

### ・個人情報取り扱い承認画面

| M Fwd: SANKEN Cloud ECへの登録影 × ● 個人情報取り扱い承認 × +                                  | - 🗆 X                               |
|---------------------------------------------------------------------------------|-------------------------------------|
| ← → C                                                                           | 🕶 🚖 🙆 🖪 📕 🙀 🗄                       |
| 🚻 アブリ 🝐 MS委員会 - Google 🝐 技術統括本部DX計 🝐 現場ITとして実施した 🝐 200316_弊社契約書 🔇 20200130-31全店 | 🝐 50協力会社見える化 🔇 ログイン 🝐 電子商取引に関する 🏻 » |
|                                                                                 | 管理者登録ヘルプ                            |
| 個人情報の取り扱いについて                                                                   |                                     |
| 当社は、個人情報の正確性及び安全性確保のために、セキュリティに万全の対策を講じています。                                    | *                                   |
| ご本人の照会<br>お客さまがご本人の個人情報の照会・修正・削除などをご希望される場合には、ご本人であることを確認の                      | 上、対応させていただきます。                      |
| 法令、規範の遵守と見直し<br>当社は、保有する個人情報に関して適用される日本の法令、その他規範を遵守するとともに、本ポリシーの                | 内容を適宜見直し、その改善に努めます。                 |
| お問い合せ<br>当社の個人情報の取扱に関するお問い合せは下記までご連絡ください。                                       |                                     |
| 三建設備工業株式会社<br>〒104-0033 東京都中央区新川1-17-21 茅場町ファーストビル<br>TEL:03-6280-2561          |                                     |
| 4                                                                               | *<br>}                              |
|                                                                                 |                                     |
| ※同意すると、取引先登録画面に進みます。                                                            |                                     |
| 同意しない同意する                                                                       |                                     |
|                                                                                 |                                     |
|                                                                                 |                                     |

# ・取引先情報画面は全て当社からのデータが記載され、協力会社側で修正はできません。 ・貴社情報に変更がある場合は支店の電子取引担当者あてにご連絡下さい。

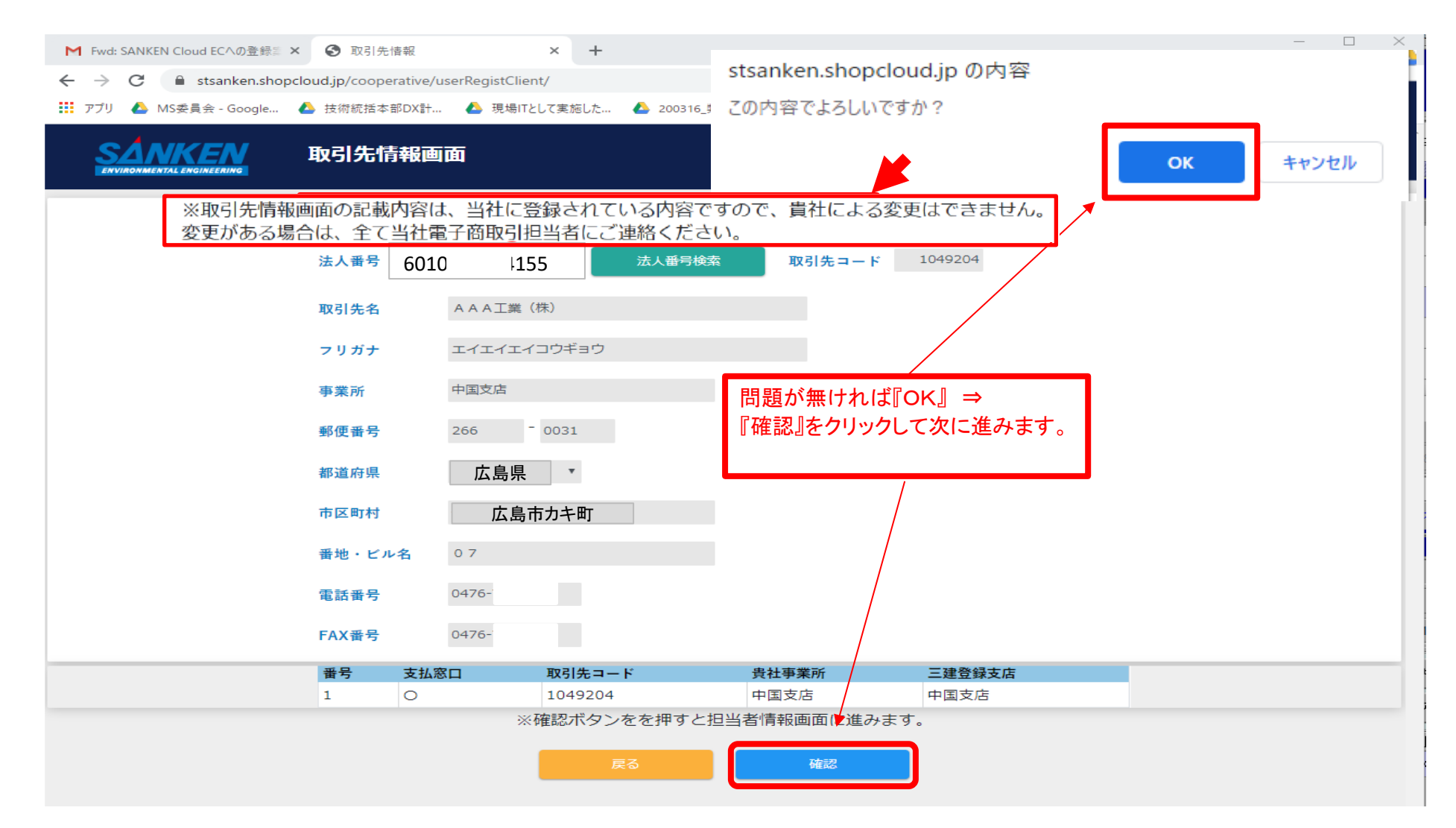

#### ・管理者の登録を行います。他の担当者等の登録は、管理者の登録が承認されたのち、 ID・本パスワードにてログイン後、管理者が登録します。

| 役割 *               | 管理者・            |
|--------------------|-----------------|
| 電話番号 *             | ※例:03-5459-4943 |
| 携帯電話(任意)<br>※緊急連絡先 | □携帯優先           |
| 生年月日 *             | ¥ ¥             |

後日追加することも可能ですので、直近に契約する(契約した)支店を選択してください。 当社と工事で契約される場合、チェックした支店ごとに、災害防止協議会入会が必要になります。 ※全店・支店災害防止協議会規約について、ご確認ください。

#### ※電子契約担当支店にチェックを入れ、登録できるのは当社1支店に対し1名です。前登録契約者がいる支店に対し間 違ってチェックを入れると後選任優先のため登録契約者が変更となってしまいます、充分に注意してください。

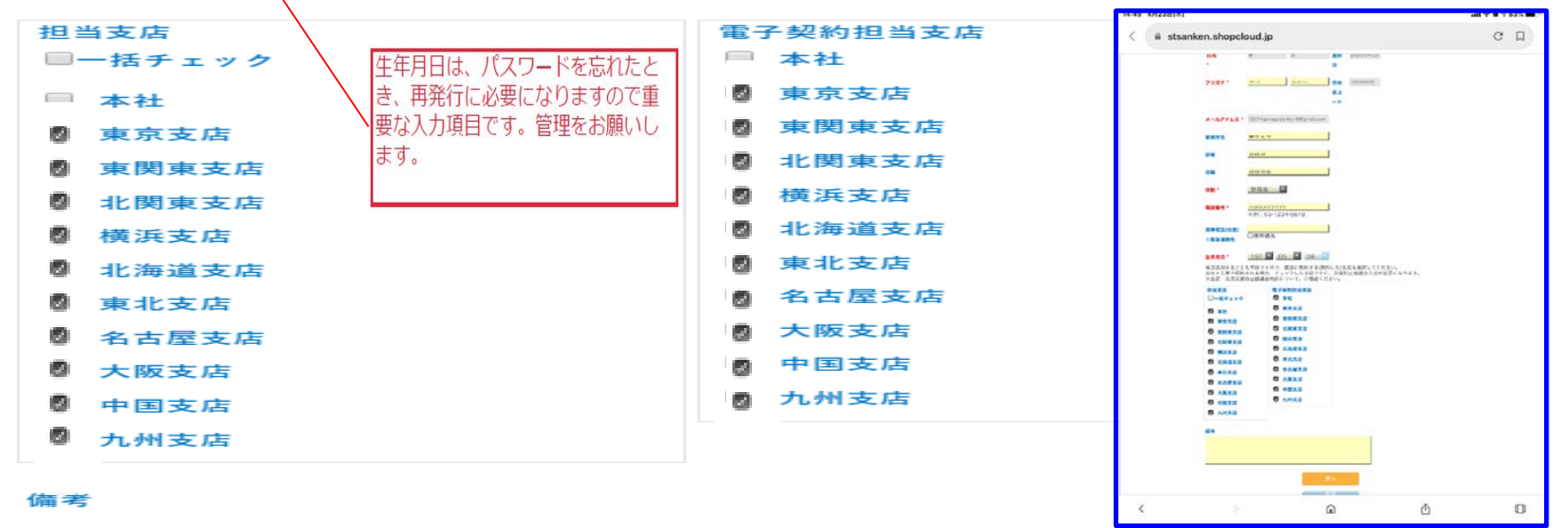

## ・『電子商取引に関する承諾書』のPDFを添付します。 ・『電子商取引に関する承諾書』は、当社外部ホームページ(https://skk.jp/topics)の トピックスの電子商取引「SANKEN-Cloud EC」より、ダウンロードして使ってください。

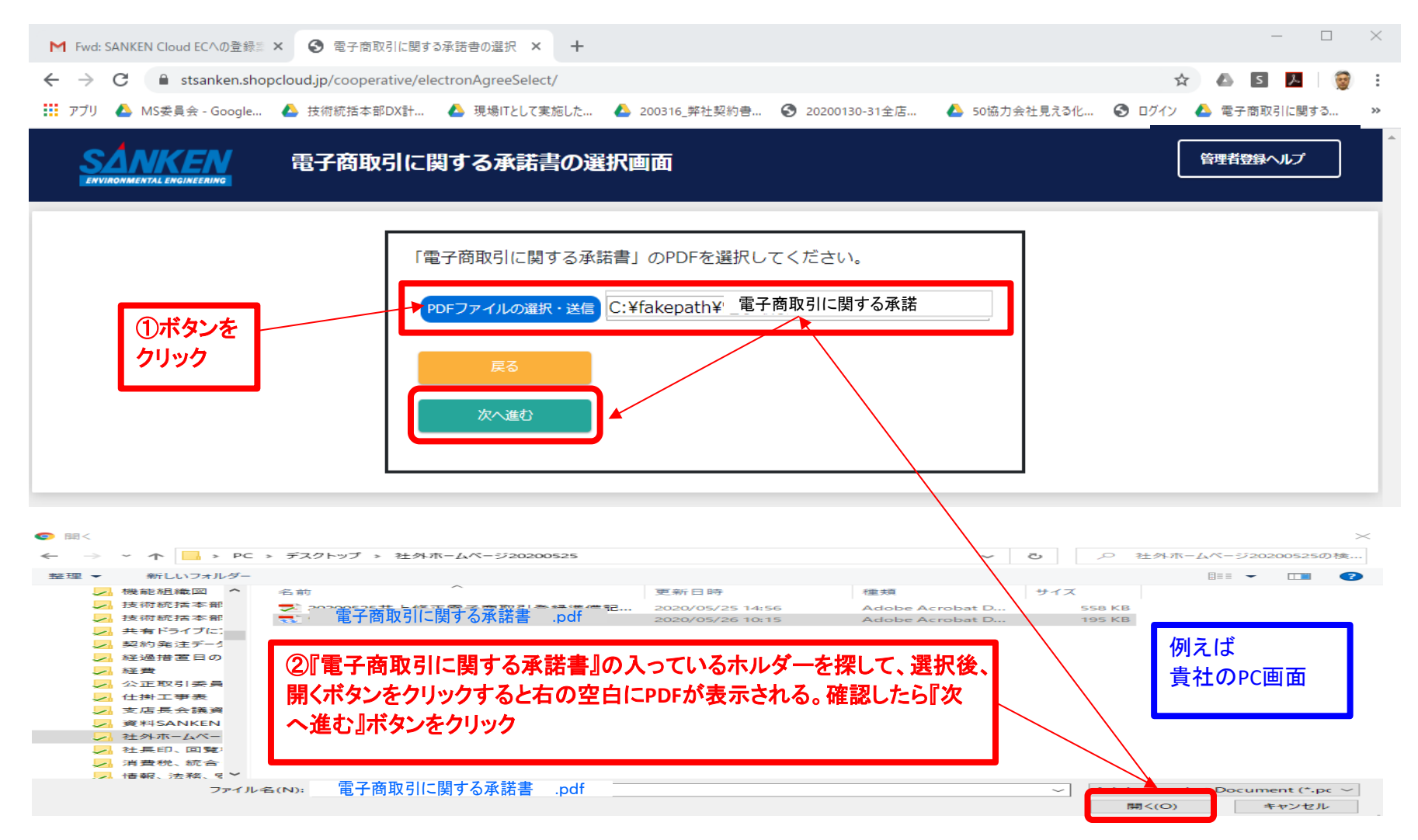

#### オャンセル 0 入力した管理者、会社のデーター覧が出ます 正確 ŏ ke+4@gmail.com この入力内容で登録します よろしいですか? 電子契約担当支店 中国支店 エイエイエノコウギョウ AAA工業 (株) 090-222-222 0476-777-888 0476-777-889 中国支店経理部 03-111-1111 広島市カキ町 やっやァくせ 秋刀魚太郎 1049204 経理課長 入力内容の確認画面 徳光達の 0 7 広島県 t05 \$ 所属(支店・部署) 電子商取引に関す メールアドレス る承諾書PDFフ <mark>担当支店</mark> 《 中国支店 携帯番号(任意) 取引先情報 担当者情報 取引先コード 歯芯・ビル伯 管理者(カナ) 管理者氏名 法人番号 市区町村 電話番号 取引先名 **7 IJ ガ**ナ 郵便番号 FAX番号 電話番号 携带優先 都道府県 事業所 イントム 窃職 SANKENIA ENVIRONMENTAL ENVIRONMENTAL

・入力した管理者のデータがSANKEN CECシステムを通じて三建設備工業㈱へ送られる。

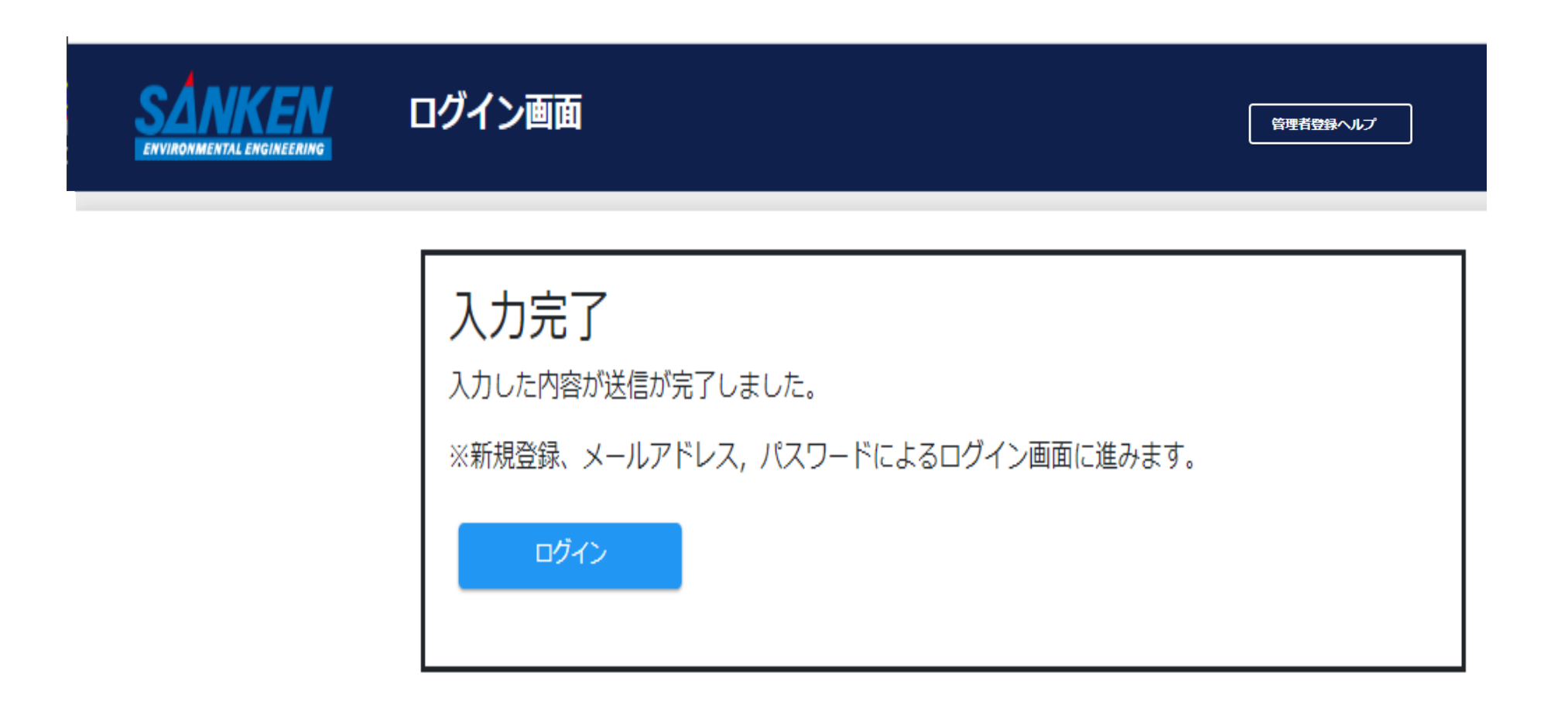

・次に仮パスワードでログイン

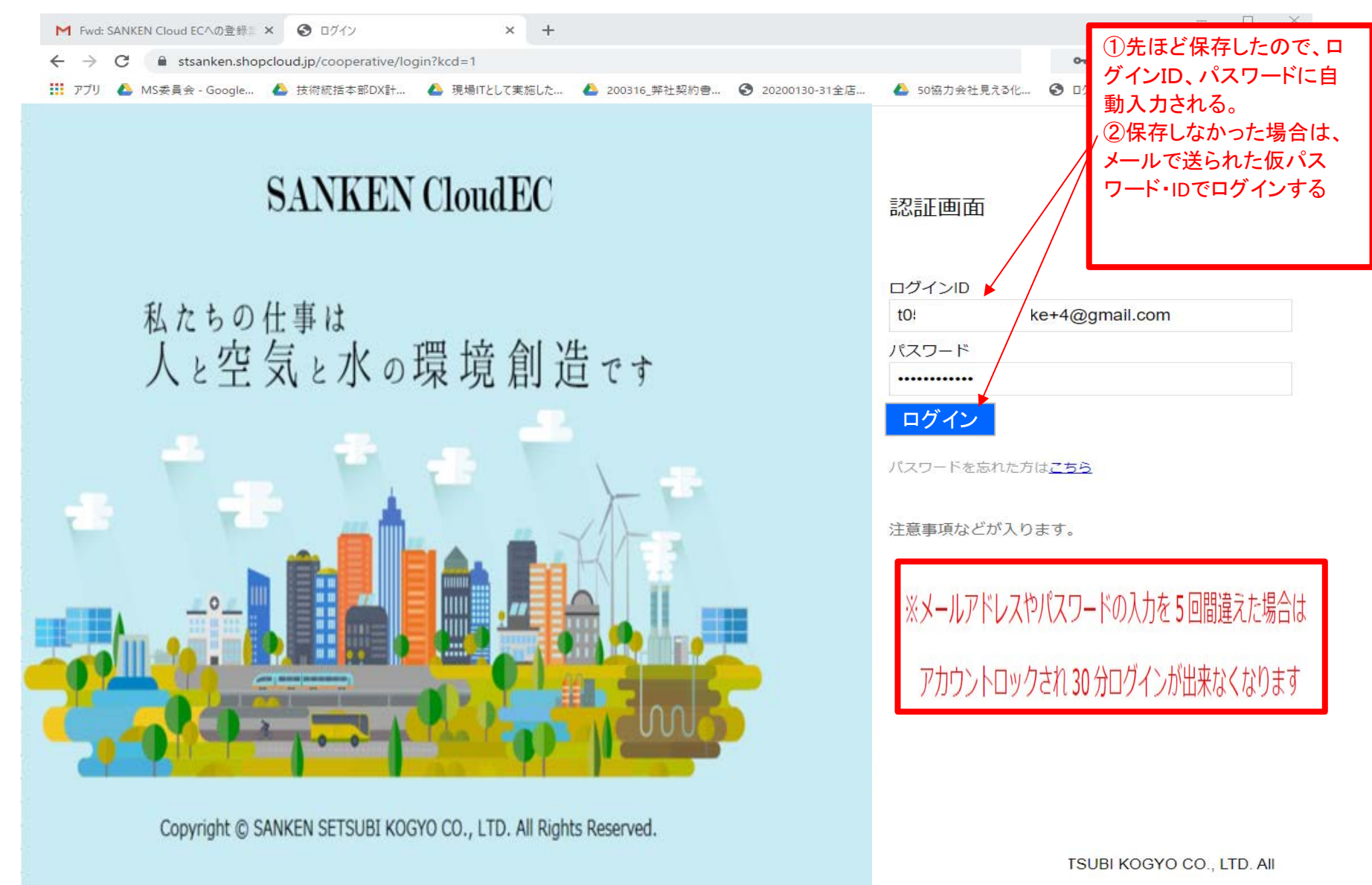

## ① 本パスワード(管理者が作成するパスワード、今後のログインで使う大切なパスワード)

 ② 本パスワードを決定し、入力した後に確定をクリックしてください。
 ③ 管理者、パスワード登録終了のメールが、三建設備工業㈱担当支店 SANKEN Cloud EC係 (cec-OOshiten@skk.jp)へメールが送られます。

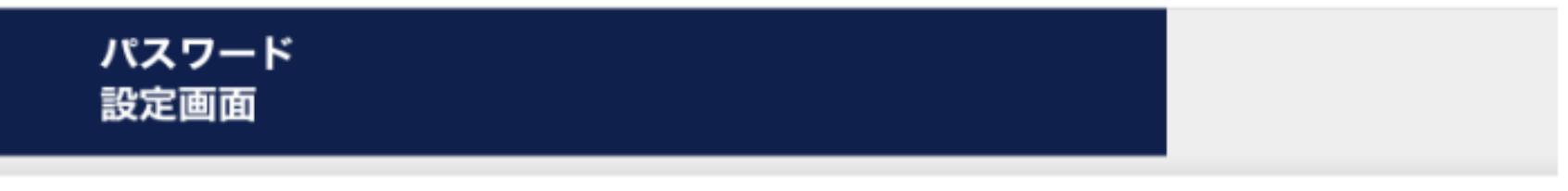

| パスワードを設定してください。                                         |  |  |  |  |  |  |  |  |  |  |
|---------------------------------------------------------|--|--|--|--|--|--|--|--|--|--|
| ※SANKEN CloudECにログインするための重要なパスワードになります。<br>大切に保管してください。 |  |  |  |  |  |  |  |  |  |  |
| パスワード                                                   |  |  |  |  |  |  |  |  |  |  |
|                                                         |  |  |  |  |  |  |  |  |  |  |
| パスワード※確認用                                               |  |  |  |  |  |  |  |  |  |  |
| •••••                                                   |  |  |  |  |  |  |  |  |  |  |
| ※パスワードは8~16文字以下 半角英数字で入力してください                          |  |  |  |  |  |  |  |  |  |  |
| 確定ログアウト                                                 |  |  |  |  |  |  |  |  |  |  |

### SANKEN CECより管理者入力完了のメールが協力会社管理者に届きます。

### Fwd: 入力が完了しました 受信トレイ×

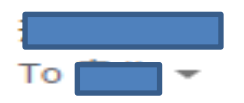

----- 転送メッセージ ------From: <<u>info@cec.jp</u>> 日付: 2020年3月30日(月) 13:28 件名: 入力が完了しました To: <<u>t05</u> @<u>gmail.com</u>>

入力が全て完了いたしました。 承認後に再度メールを送信いたします。

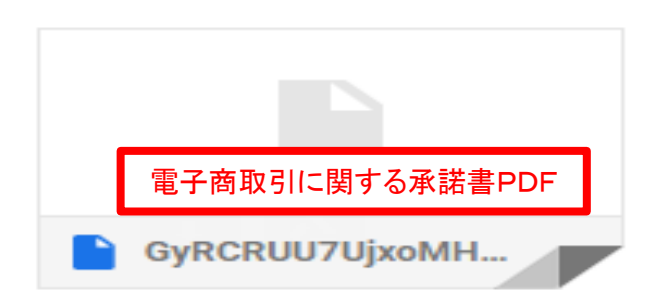

# ①メインメニューの画面が出たら必ずお知らせを読んで確認してください。 ②ヘルプをクリックして取扱説明書、動画をご覧ください。

③当社より『利用開始の案内メール』(登録完了メールP17)が届かないと、請求処理等はできません。

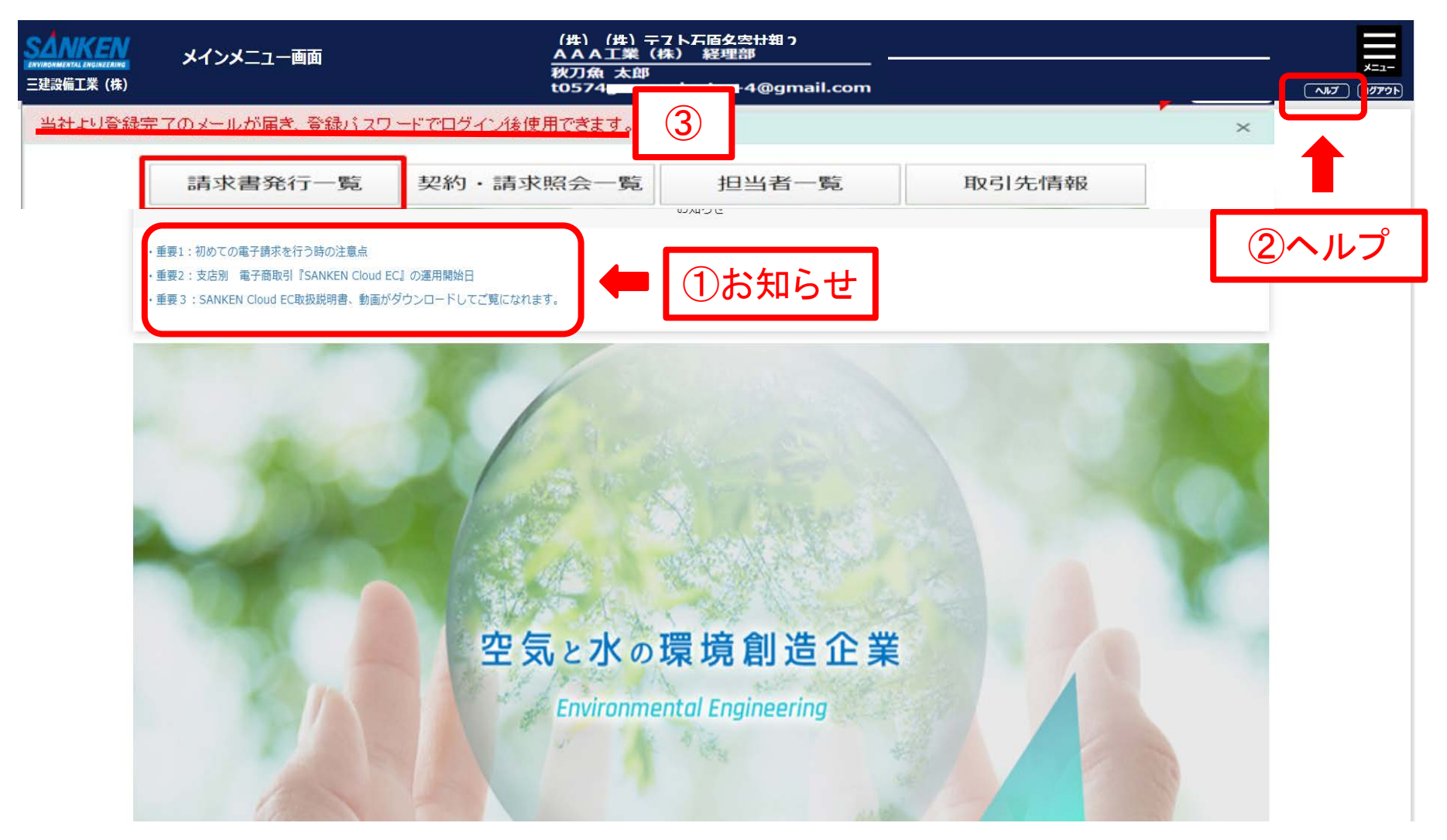

### お知らせ

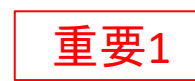

重要2

| お知らせを登録します。 |  |
|-------------|--|
|-------------|--|

登録したお知らせはメインメニューのお知らせ一覧から確認できます。

#### お知らせ件名

重要1:初めての電子請求を行う時の注意点

#### お知らせ内容

#### ■【 電子請求書提出の遵守事項 】

①注文内請求書で、前月の請求をSANKEN Cloud ECで電子請求 していない場合。

 前月分請求を紙で注文内請求を提出している場合、支払い反映 か月末のため今月分の注文内電子請求は、翌月1日以降にし てください。

前月分注文内請求を紙で提出していない場合、今月の注文内電
 子請求は、支店設定の『請求受付開始日』以降可能です。

②注文内請求で、前月の請求をSANKEN Cloud ECで電子請求している場合。

 ・今月の注文内電子請求は、支店設定の『請求受付開始日』以降 可能です。

③注文外電子請求の場合は、全て支店設定の『請求受付開始日』 以降に行えます。

■【例として上記内容に数字を入れ説明します。】

※これは例文ですので、各支店の『請求受付開始日』は、各支店の設定日に従ってください。

■例として『請求受付開始日』を9月20日とします。

①注文内請求書で、8月の請求をSANKEN Cloud ECで電子請求 していない場合。

・8月分請求を紙で注文内請求を提出している場合、支払い反映 か月末のため9月分の注文内電子請求は、10月1日以降にし てください。

・8月分注文内請求を紙で提出していない場合、9月の注文内電 子電子請求は、支店の9月20日『請求受付開始日』以降可能 です。

②注文内請求で、8月の請求をSANKEN Cloud ECで電子請求している場合。

・9月の注文内電子請求は支店の9月20日『請求受付開始日』 以降可能です。

③注文外電子請求の場合は、全て支店の9月20日『請求受付開 始日』以降に行なえます。

■各支店でSANKEN Cloud ECの運用開始日が異なりますの で、2020年12月31日まで、詳細については重要2を合わせ て確認願います。

#### お知らせ表示期間

2020/09/08 07:00

2023/03/31 17:30

お知らせを登録します。 登録したお知らせはメインメニューのお知らせ一覧から確認できます。 お知らせ件名 重要2:支店別 電子商取引『SANKEN Cloud EC』の運用開始日 お知らせ内容 ■ 【『SANKEN Cloud EC』に登録された協力会社の皆様へ】 ※電子商取引『SANKEN Cloud EC』の運用開始は下記の様に 支店により異なります。支店ごとに運用開始日までは、電子 請求を受領できませんので、従来通り紙の請求書を提出願い ます。 ・中国支店 2020年9月1日 (火)以降 2020年10月1日(木)以降 ・九州支店 ・首都圏4支店 2020年11月2日(月)以降 ・大阪・名古屋支店 2020年12月1日(火)以降 ・東北・北海道支店 2021年1月4日 (月) 以降 ■初めて電子請求を行う時の注意点は、重要1に詳細に記載されていますので合わせて確認願います。

#### お知らせ表示期間

2020/09/08 07:00

2021/01/31 17:30

ユーザー登録完了メールが届く前でもパスワードの登録(ユーザー登録)が完了すれば SANKEN Cloud EC取扱説明書、動画、詳細操作説明書についてはご覧になれま 重要3 ①パスワード登録後メインメニュー画面が表示されます。 ②メインメニュー画面の右上『ログアウト』の左に『ヘルプ』ボタンがありますので、それをクリックしてください。

③取扱説明書や動画の閲覧画面が表示されます。 (P-17参照)

④ご覧になりたい取扱説明書や動画を必ずダウンロードして、保存してから ご覧ください。

⑤ユーザー登録完了メールが届くまでは下記のURLに登録したIDとパスワードでログインしてメインメニュー画面を表示して

②③④の順でご覧になってください。

URL: https://stsanken.shopcloud.jp/cooperative/login?kcd=1

⑥当社よりユーザー登録完了のメールが届くまでは、SANKEN Cloud ECへ ログインしての請求処理はできませんので、今しばらくお待ちください。

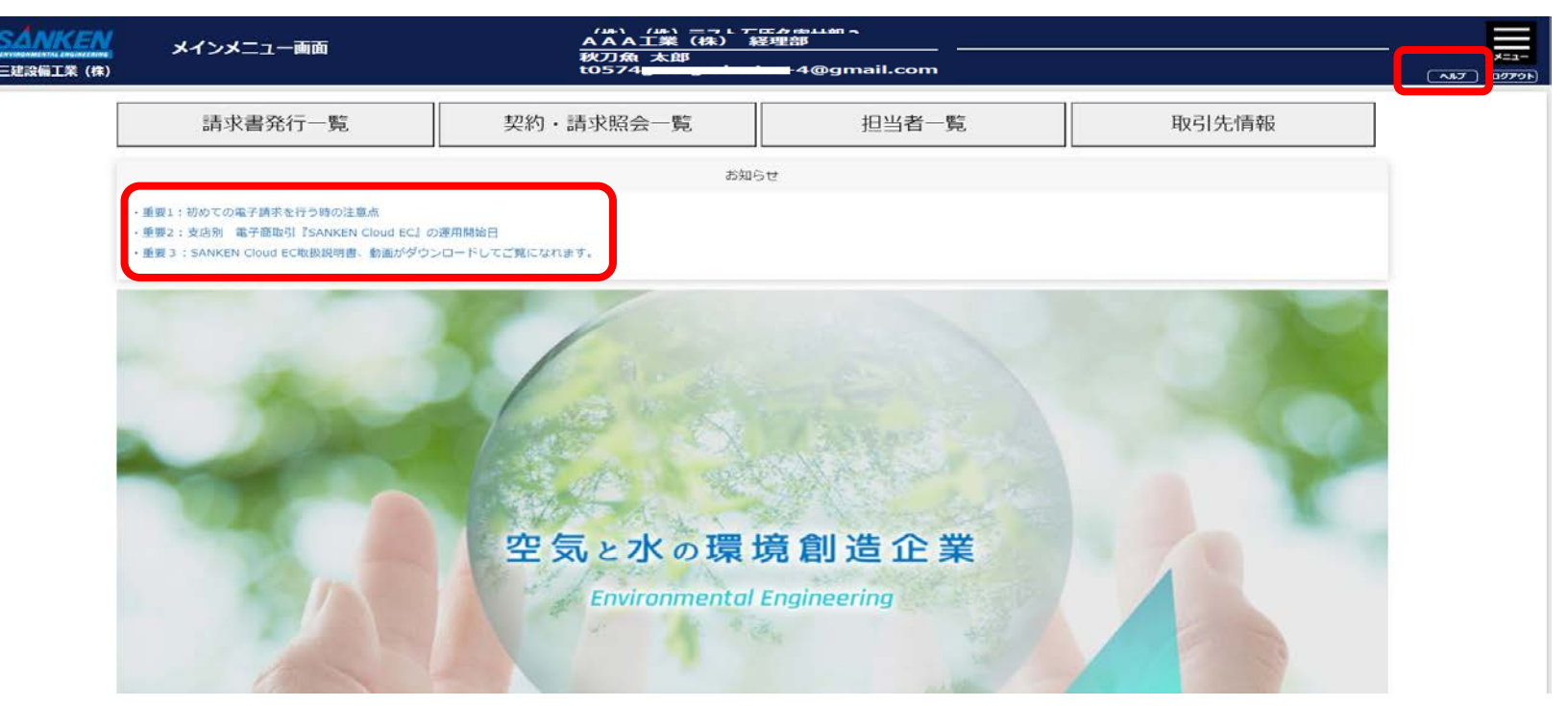

### ヘルプ画面の項目をクリックして、ダウンロードして使ってください。

| ヘルプ画面                                                                                                    |
|----------------------------------------------------------------------------------------------------|
| ※注意<br>①最初に動画を見ていただく。<br>②実際の画面操作時は取扱説明書01~012の必要部分ををダウンロードしていただき、それを見ながら進めてください。                                                    |
| <sanken cloud="" ecへルプ=""><br/>・01【協力会社】電子契約システム.mp4 動画01~03<br/>・02【協力会社】電子商取引注文内請求書.mp4</sanken>                                   |
| <ul> <li>・03【協力会社】電子商取引注文外請求書.mp4</li> <li>・SANKEN Cloud EC_操作マニュアル.pdf</li> <li>・01【協力会社】管理者登録 .pdf</li> <li>取扱説明書01~012</li> </ul> |
| <ul> <li>・02【協力会社】管理者登録(携帯).pdf</li> <li>・03【協力会社】担当者の追加登録.pdf</li> <li>・04【協力会社】注文書・請書.pdf</li> </ul>                               |
| <ul> <li>・05【協力会社】注文内請求書.pdf</li> <li>・06【協力会社】注文外請求書.pdf</li> <li>・07【協力会社】注文内.注文外請求書(携帯).pdf</li> </ul>                            |
| <ul> <li>・08【協力会社】今月の請求時に前月の誤請求が受理されずに残ってしまった場合の処理.pdf</li> <li>・09【協力会社】請求書再提出 .pdf</li> <li>010【協力会社】請求書の批案 pdf</li> </ul>         |
| ・010【協力会社】請求書の破集.pdf<br>・011【協力会社】請求書取り下げ.pdf<br>・012【協力会社】契約.請求照会一覧.pdf                                                             |

# ■ここから登録した本パスワードによる実際の運用開始のスタートの説明です。 ・三建設備工業㈱担当支店で貴社の登録完了の確認が終了すると、貴社に 『利用開始の案内メール』(ユーザー登録完了メール)が送られる。 ・記載された、登録後のログインURLをクリックし、IDと登録パスワードを入力して、 請求書等使用開始してください。

SANKEN Cloud EC (電子商取引システム) へのユーザー登録が完了したことをお知らせします。

ログインURL: <u>https://stsanken.shopcloud.jp/cooperative/login?kcd=1</u>

下記登録管理者へ登録完了メールが送られる。

| AAA工業(株) | 経理部          |
|----------|--------------|
| 秋刀魚 太郎   |              |
| t0574    | -4@gmail.com |

#### ※注意事項

当システムへの初めて電子請求する際は、ログイン後、メインメニューのお知らせを必ずご覧ください。 また、お知らせにもありますが、次の事項にご注意願います。

1)支払反映が月末のため、最初の注文内電子請求は原則、運用開始後「請求月の1日以降」にしてください。 詳細は、お知らせで確認願います。

2)当システム運用開始は、弊社支店ごとに異なります。 詳細は、お知らせで確認願います。

\_\_\_\_\_

以下に該当する場合は、末尾の問い合わせ先までご一報をお願いします。

・電子商取引のユーザー登録をした覚えがない。
 (貴社の営業・契約・経理等の業務の部門の方にもご確認をお願いします。)

・その他、不明、不具合な点がある。

お問い合わせ先

三建設備工業株式会社九州支店 SANKEN Cloud EC係 cec-kyusyu@skk.jp

※このメールへの返信はご遠慮ください。

[メッセージの一部が表示されています] メッセージ全体を表示

### 届いた登録完了メールのログインURLをクリックし、表示された画面で 本パスワード、IDを使ってログインします。

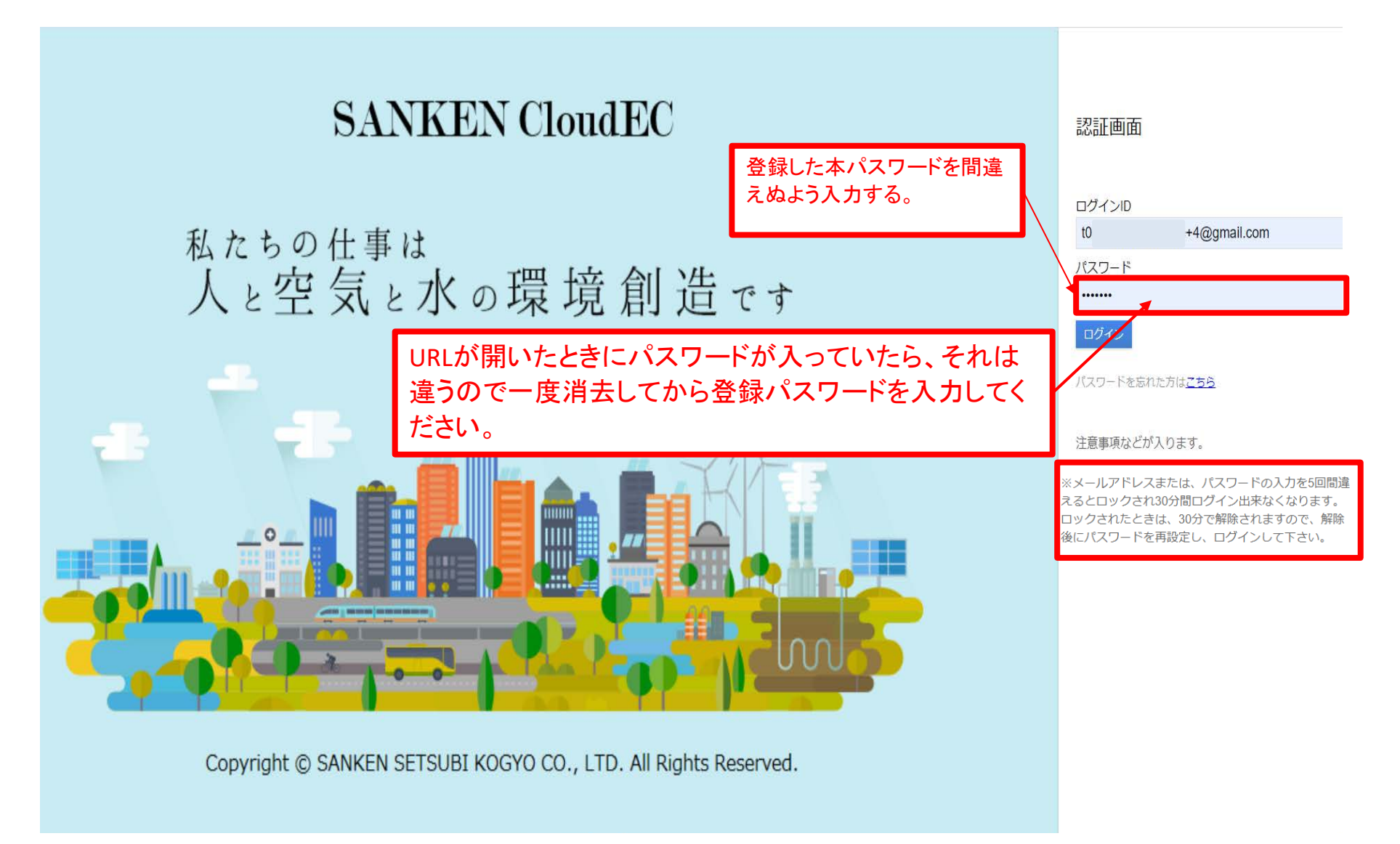

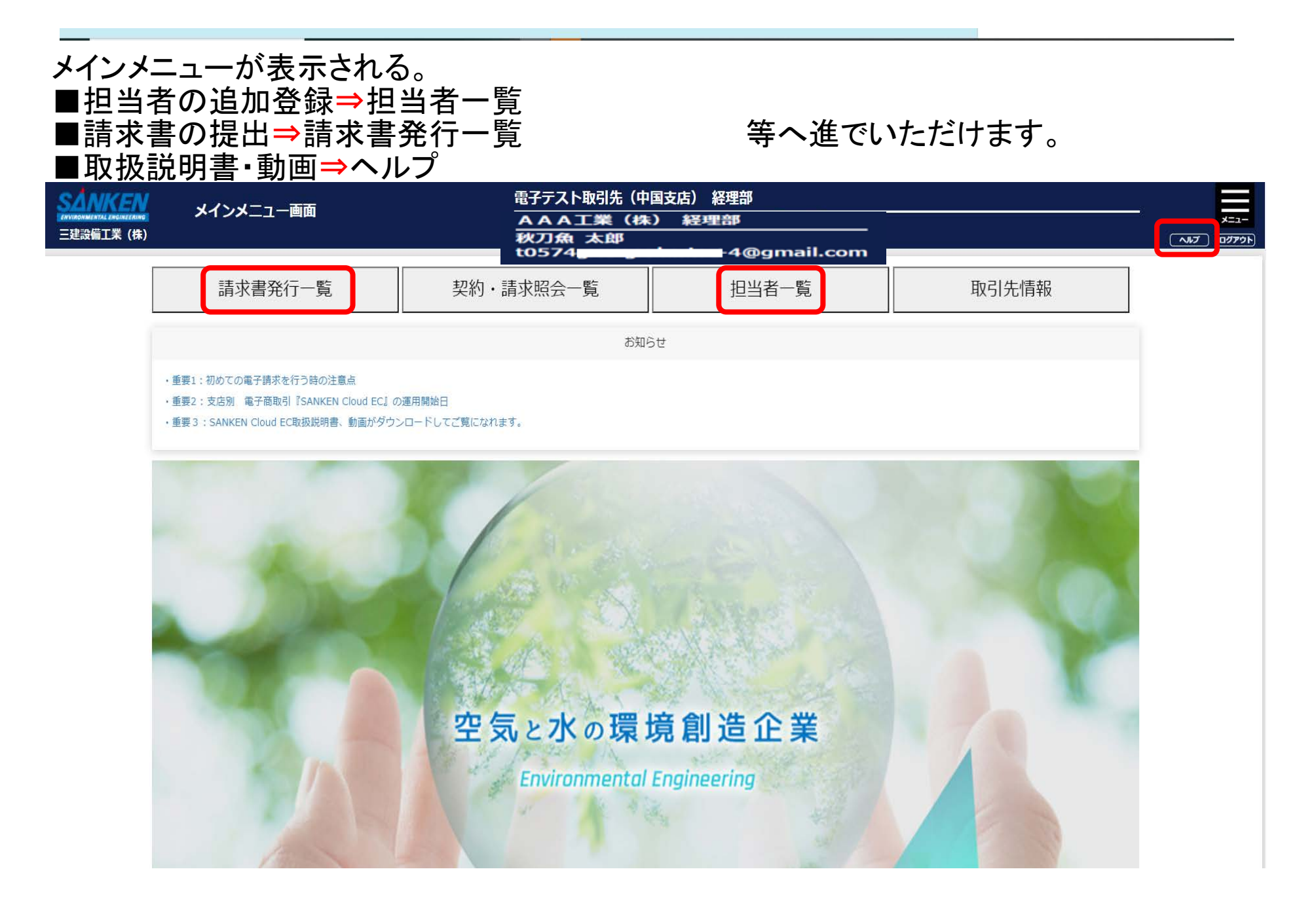

| 担当者の通 | 自加登録 |
|-------|------|
|-------|------|

 

 SÁNKEN IPUBAHURANA LIPUBAHURANA LIPUB

※番号をクリックすると担当者詳細画面へ遷移します。

| 全 3<br>1 | 件中 1 ~ 3 件目 |        |                                                            |                           |                       |                                                                                           |                                                                                                    |                                                                                                    |        |
|----------|-------------|--------|------------------------------------------------------------|---------------------------|-----------------------|-------------------------------------------------------------------------------------------|----------------------------------------------------------------------------------------------------|----------------------------------------------------------------------------------------------------|--------|
| No.      | 担当者名        | 貴社事業所名 | メールアドレス                                                    | 役割                        | 請求担当支店                |                                                                                           | 電子契約支店                                                                                                    |                                                                                                    | 一時利用停止 |
| 1        | かきくけこ テスト   | 千葉本店   | t0574gorugodanke+50@gmail.com                              | 管理者                       | 東関東支店/北関東支店/横浜支店      | SÅNKEN                                                                                    | 伯米老标起画面                                                                                                    | AAA工業(株) 経理部                                                                                                    |        |
| 2        | あいうえお 三郎    | 東京本社   | t0574gorugodanke+1@gmail.com                               | 管理者                       | 本社/東京支店/東関東支店/北関東支店/横 | 三建没备工業(株)                                                                                 | 但当有时被画问                                                                                                    | 秋刀魚 太郎<br>t0574                                                                                                    |        |
| 3        | さしすせそ テスト   | 東京本店   | t0574gorugodanke+60@gmail.com                              | 担当者                       | 東京支店                  |                                                                                           | 58 ·                                                                                                    | 200                                                                                                    |        |
|          |             | 担当者追加  | 担当者追加登録の担当者<br>画面が出てきます。ヘルス<br>担当者の追加登録』の取<br>書を確認して進めてくださ | 皆情報<br>プの『03<br>扱説明<br>い。 | 3                     | 指当支店(電子調求)<br>□−括チェック<br>□ 本社<br>□ 東京支店<br>□ 東関東支店<br>□ 北関東支店<br>□ 北関東支店<br>□ 横浜支店<br>【備考 | ラリガナ・<br>メールアドレス・<br>電気所名。<br>部署<br>総理<br>総理・<br>電話参考・<br>電話参考・<br>工業部長為、<br>生学月日に、パスワー<br>窓れないよう智慧を考<br>自日は、パスワー<br>窓れないよう智慧を考<br>自日は、パスワー<br>窓れないよう智慧を考<br>の<br>目前に加えるようので、<br>の<br>日本<br>ので、<br>の<br>のの、<br>ののの、<br>ののの、<br>ののの、<br>ののの、<br>ののの、<br>ののの | 田田市     田田市     田田     田田     田     田田     田田     田田     田田     田田     田田     田     田田     田     田田     田     田田     田     田田     田      田     田     田     田     田     田     田     田     田     田     田     田     田     田     田     田     田     田     田     田     田     田     田     田     田     田     田     田     田     田     田     田     田     田     田     田     田     田       田 |        |
|          |             |        |                                                            |                           |                       |                                                                                           |                                                                                                    |                                                                                                    |        |

### ヘルプの操作説明書を確認後、請求書発行一覧をクリックすると、請求書発行一覧画面が 使用可能になります。この画面から請求書を発行します。

|                                | SAN<br>ENVIRONMENTI<br>三建設備 | ANKEN         AAA工業(株)         経理部           MARKEN         請求書発行一覧画面         秋刀魚 太郎           観幅工業(株)         to574         ・・・・・・・・・・・・・・・・・・・・・・・・・・・・・・・・・・・・ |                    |                 |                 |            |                  |      |            |                 | ¥<br>4@gmail.com  |           |              |                          |             |                  |           |
|--------------------------------|-----------------------------|----------------------------------------------------------------------------------------------------|--------------------|-----------------|-----------------|------------|------------------|------|------------|-----------------|-------------------|-----------|--------------|--------------------------|-------------|------------------|-----------|
| 請求先支店                          |                             |                                                                                                    |                    | 請求受付開           | 始日              | 2020/03/22 | 2020/03/22 定時払い期 |      | 払い期限日      | い期限日 2020/04/19 |                   |           |              |                          |             |                  |           |
| 受付                             | 中請求処理                       | 里年月                                                                                                    | 20                 | )20年04月         |                 |            | 出来高・納品の締日        |      | 2020/04/01 | 2020/04/01      |                   | 請求期限日     |              |                          |             |                  |           |
| 今回                             | 清求税抜額                       | Ą                                                                                                    | 3,                 | 074,000         |                 |            | 今回請求税            | 額    | 307,400    | 307,400         |                   | 今回請求税込額   |              |                          | 3,381,400   |                  |           |
| ※番号をクリックすると注文内・注文外請求入力画面へ遷移します |                             | •                                                                                                    |                    | 契約・請求照会         | <b>注文外請求書作成</b> | 請求書出;      | 力(PDF)<br>税抜     | 今回   | 今回迄の       | 税抜              |                   | お問合せ      | 添付           |                          |             |                  |           |
| 番号<br>1                        | 状態                          | <u>処埋日</u><br>4日1日                                                                                                    | <b>支店名</b><br>山田支店 | 請求年月<br>2020/04 | 請求番号<br>35      | 工争凿亏       | 受汪番亏             | 汪文番号 | 工争名(垷場名)   |                 | 契約金額<br>1 500 000 | 請求額       | 出来局<br>23.2% | <b>差引残局</b><br>1,000,000 | 請求出<br>4日1日 | <b>番号</b><br>390 | ファイル<br>右 |
| 2                              | 提出                          | 4月6日                                                                                                    | 中国支店               | 2020/04         | 11              |            |                  | 1 12 |            |                 | 300,000           | 300,000   | 100%         | 0                        | 4月6日        | 395              |           |
| 3                              | 提出                          | 4月6日                                                                                                    | 中国支店               | 2020/04         |                 |            |                  | 1 19 |            |                 | 500,000           | 200,000   | 40%          | 300,000                  | 4月6日        | 396              |           |
| 4                              | 提出                          | 4月6日                                                                                                    | 中国支店               | 2020/04         | 67              |            |                  | 1 '8 | .9年度)      |                 | 50,000            | 50,000    | 100%         | 0                        | 4月6日        | 397              |           |
| 5                              | 提出                          | 4月6日                                                                                                    | 中国支店               | 2020/04         |                 |            |                  | 1 0  | .9年度)      |                 | 1,800,000         | 500,000   | 27.7%        | 1,300,000                | 4月6日        | 398              |           |
| 6                              | 提出                          | 4月6日                                                                                                    | 中国支店               | 2020/04         | r12             |            |                  | 1    |            |                 | 1,200,000         | 1,200,000 | 100%         | 0                        | 4月6日        | 399              |           |
| 7                              | 提出                          | 3月30日                                                                                                    | 中国支店               | 2020/04         |                 |            |                  |      |            |                 |                   | 72,000    | 100%         |                          | 3月30日       | 383              |           |
| 8                              | 提出                          | 3月30日                                                                                                    | 中国支店               | 2020/04         |                 |            |                  |      |            |                 |                   | 100,000   | 100%         |                          | 3月30日       | 384              |           |
| 9                              | 提出                          | 4月6日                                                                                                    | 中国支店               | 2020/04         |                 |            |                  |      |            |                 |                   | 152,000   | 100%         |                          | 4月6日        | 400              |           |